## 理工学 KIC

1. 理工学KICのワークステーション室、または理工学メディアセンターのWindowsワークステーションにログオンし、 デスクトップ上の <Change Password> アイコンをダブルクリックします。

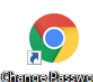

2. Internet Explorer が起動し、 <ITCアカウント環境設定> 画面が表示されます。 ユーザーIDとパスワードを入力して <ログイン(Login)> をクリックします。

| ログイン(Login)                            |                |  |
|----------------------------------------|----------------|--|
| ユーザーID<br>UserID<br>パ(スワード<br>Password |                |  |
| ログイン<br>(Login)                        | クリア<br>(Clear) |  |

3. ユーザー名とパスワードが正しく入力され、正常に認証されると <メニュー(Main Menu)> 画面が表示されます。 <機能追加(Add services)> をクリックします。

| メニュー(Main Men        | u)              |  |  |
|----------------------|-----------------|--|--|
|                      | メニュー(Main Menu) |  |  |
| パスワード変更              | 機能追加            |  |  |
| (Change password) (A | dd services)    |  |  |

<機能追加(Add services)> 画面が表示されます。
「Unixログイン機能の利用を開始/再開する。」を選択し、<決定(OK)>をクリックします。

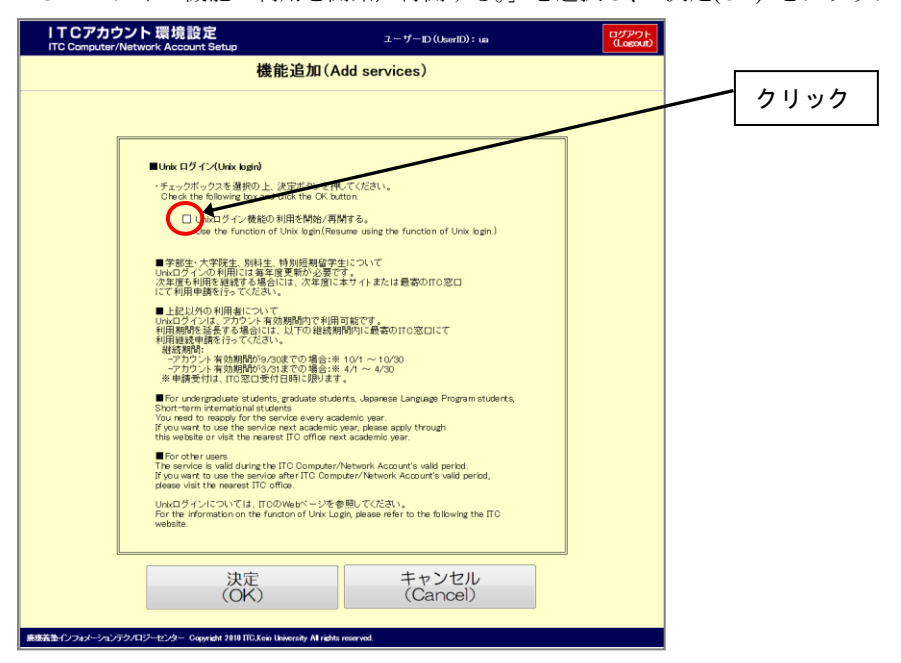

5. 機能追加が正常に処理されると、機能追加が完了した画面が表示されます。 <ログアウト(Logout)> をクリックします。

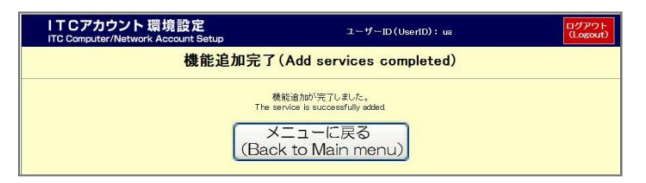